## Mac 印刷方法

1. 印刷したいファイルを開きます。

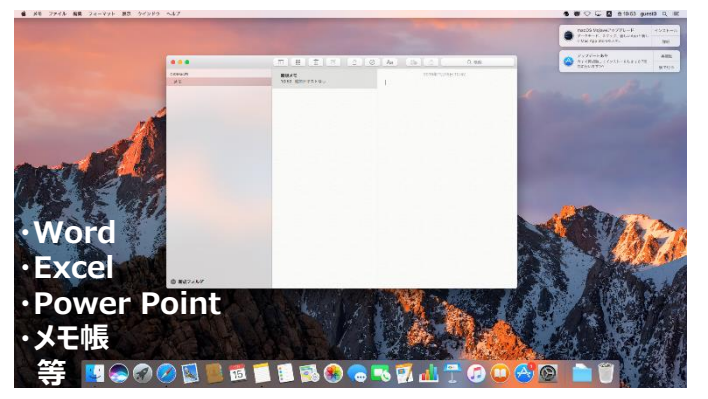

3.「メモ」の部分をクリックします。

## 2. ファイル > プリント を選択します。

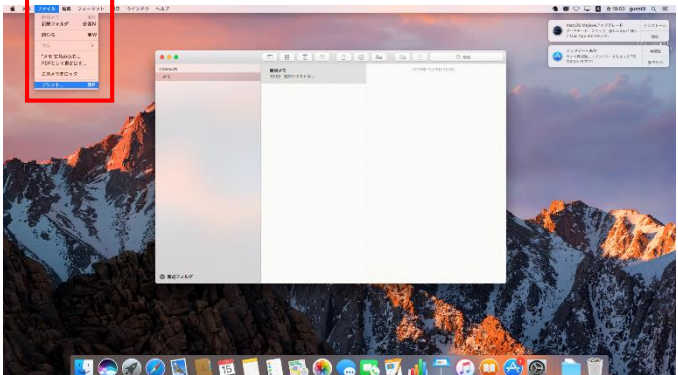

4.「出力方法」を選択します。

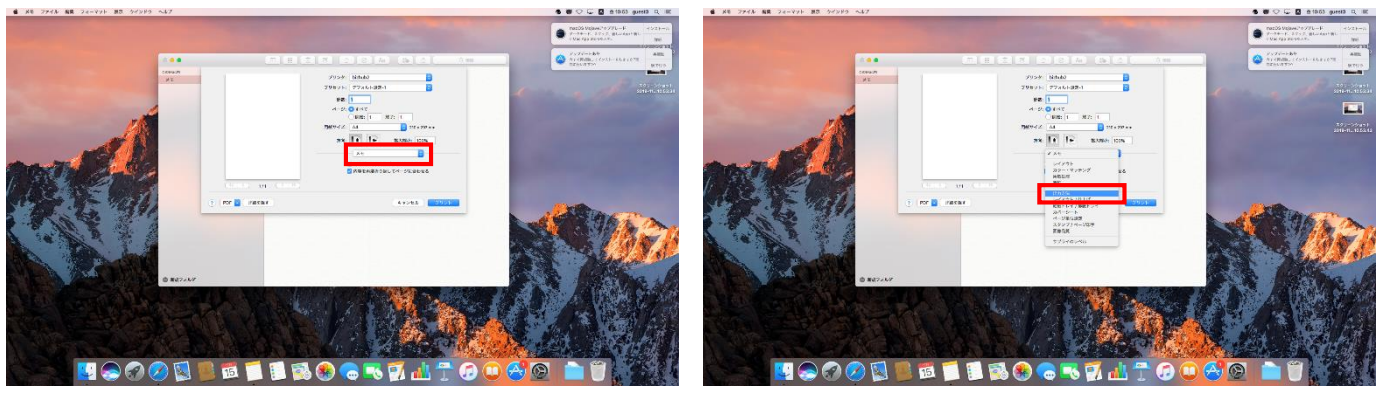

5.「セキュリティ印刷」を選択します。

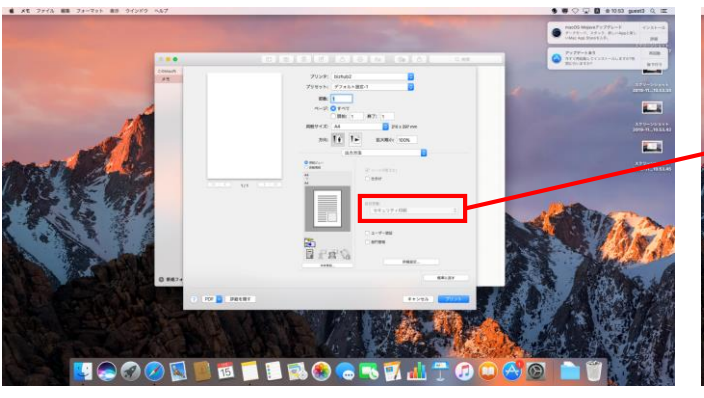

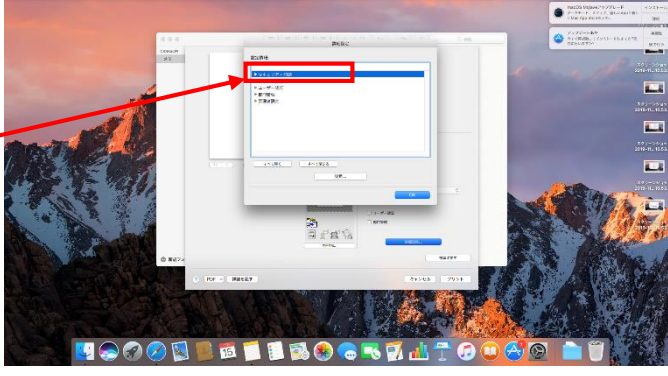

6.「文書ID」にご自身で考えたIDを入力します。 パスワードは入力しません。

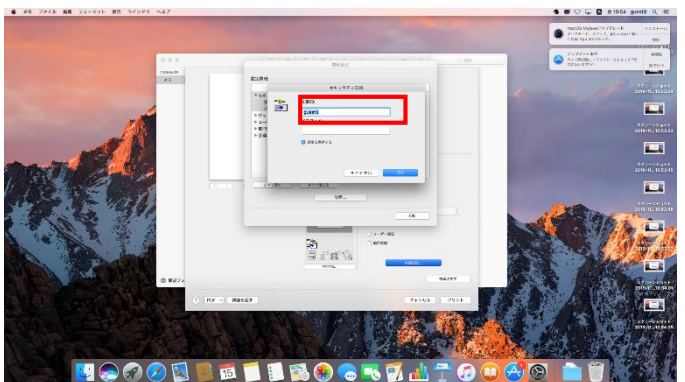

\*印刷時に毎回ID設定を行うこととなりますが、IDを 固定したい場合は、「現在の設定をプリセットとして保存」 をクリックするとIDが保存されます。

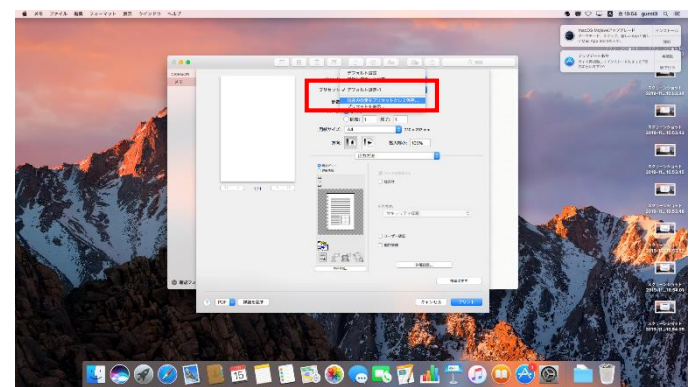

7.複合機にお金を入れて、複合機の操作を行います。複合機の操作手順ポスターをご覧ください。